# Provider Guide: Care Gaps Response Form

# Table of Contents

| Care Gaps Response Form                                                      | 2  |
|------------------------------------------------------------------------------|----|
| Before You Begin                                                             | 2  |
| Log-In to NaviNet                                                            | 2  |
| Submit Care Gap Response Information via Patient Clinical Documents Workflow | 3  |
| Access Care Gap Information via Eligibility and Benefits Inquiry             | 14 |
| Access Care Gap Information via Care Gap Query Reports                       | 16 |
| Access Care Gap Information via the Member Clinical Summary Report           | 19 |

Please note that this guide contains fictitious member and provider data for illustrative purposes.

## Care Gaps Response Form

The Care Gaps Response Form functionality allows providers using the NaviNet portal to enter Care Gap resolution data online. This data will be captured and stored along with any supporting documentation. . Providers will be able to retrieve and report on specific Care Gap changes. Verified Care Gap resolution updates will be applied in real-time within NaviNet to prevent Care Gaps from continuing to appear as alerts.

## **Before You Begin**

- 1. NaviNet Permissions Contact your NaviNet Security Officer to confirm proper access and to enable Document Exchange.
- 2. Filter by Providers for Optimum Access

You can view and access documents submitted by all providers associated with your office, or you can specify a list of providers whose documents you prefer to see. You can save this list of providers to be used by default anytime you access the Patient or Practice Document dashboards. To learn more about your access options, please log into NaviNet and visit https://support.nanthealth.com/health-plans/navinet-open/user-guide/provider-filter.

## Log-In to NaviNet

- 1. Open your Internet browser.
- 2. Go to https://navinet.navimedix.com.
- 3. Log-in to NaviNet by entering your Username and Password and then clicking Sign In.

|   | o NantHealth NaviNet                      |  |
|---|-------------------------------------------|--|
|   | Username                                  |  |
| ( | Password,                                 |  |
|   |                                           |  |
|   | SIGN IN Forgot username? Forgot password? |  |
|   | Register for a new account                |  |

## Submit Care Gap Response Information via Patient Clinical Documents Workflow

Once you are successfully logged into NaviNet, you can see your alerts for unresolved Care Gaps by clicking on the **Activity** tab.

| Vorkflows for this Plan<br>ligibility and Benefits Inquiry<br>claim Status Inquiry<br>laim Submission<br>keport Inquiry                         | Planned maintenance to the Care Gaps and Intensive Case Management platforms may occur on Thursday evenings between 6 p.m. and m.ET. You may be unable to access these applications during that time. If you experience difficulty, please log out and try again after 10 p.m. ET. Thank you for your patience.                                                                                                    | Resources<br>Billing<br>HEDIS MY 2020/2021 |
|----------------------------------------------------------------------------------------------------|----------------------------------------------------------------------------------------------------|--------------------------------------------|
| rovider Directory<br>eferral Submission<br>eferral Inquiry<br>re-Authorization Management<br>orms & Dashboards<br>rovider Data Information Form | Practice/Patient Documents Undate:                                                                                                    | Documentation and Coding<br>Guidelines     |
|                                                                                                    | You are no longer required to attest to billing entities and/or clinicians in order to access Care Gap, ICM and ADT Alert documents. The attestation step has been removed.                                                                                                    |                                            |
| AQs                                                                                                    | In addition, you can now use an enhanced provider filter that allows you to specify a list of providers associated with your office whose<br>documents you prefer to see and save the list to be used by default any time you access the Patient (Care Gaps, ICM, ADT Alerts) or<br>Practice (ICM) Document dashboards.<br>Click on the Providers Filter video below, or click here to access a step-by-step guide, on using the provider filter!                                                                                                    | Forms<br>Provider Forms                    |
|                                                                                                    | Below please find Training Videos that have been created to assist users with some of the new functionality that<br>we have built, specifically for :<br>Claims Adjustment Inquiries; Intensive Case Management; Care Gap Response Forms; ADT alerts                                                                                                    | Contact Us                                 |
|                                                                                                    | Providers Filter         Claims Investigation         ICM         Care Gaps         ADT Alerts           Construction         Ownert information         Ownert information         Ownert informert information         Ownert informati |                                            |

Note that under **Settings**, you can select the frequency you prefer for receiving pop-up notifications.

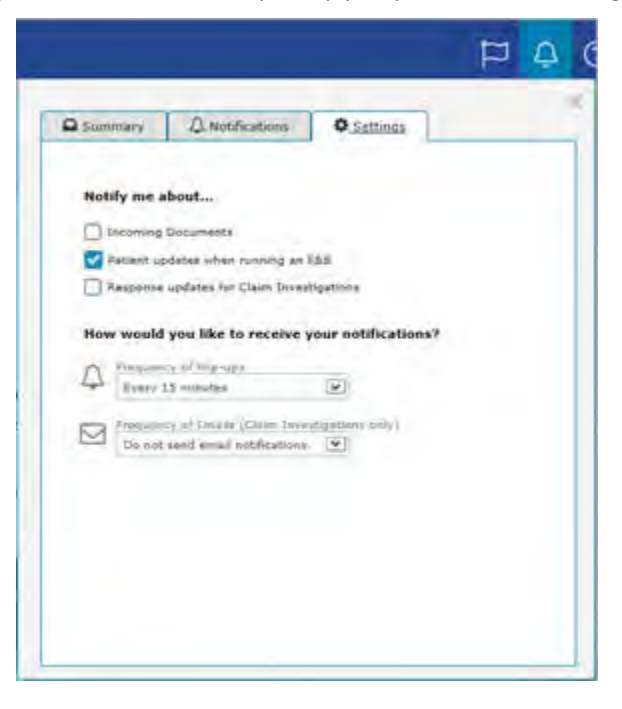

In the Summary tab of the Activity window, click on **Response Requested** or **Unread**. This opens the **Care Consideration Detail** screen. This screen contains detailed information on a patient's Care Gaps. The **Care Consideration Detail** screen automatically defaults to the first member on the list.

|                              |                       |                    |           | ړ<br>۲ | Ĵ | ( |
|------------------------------|-----------------------|--------------------|-----------|--------|---|---|
| Summary                      | ↓ Notification        | s 🗳                | Settings  |        | 3 | ĸ |
| Patient Docur<br>1240 Respon | nents<br>se Requested | Practice<br>22 Res | Documents | sted   |   |   |
| 1239 Unread                  |                       | 22 Unr             | read      |        |   |   |

Review the **Care Consideration Detail** screen and click on **Resolve Care Gaps** to work on the actionable items under **Response Required**.

| URRENT DOCUMENT                     | ~ ×            | Member Name                                              |                                                                                           |                                                    | PRIMARY                                | CARE PROVIDE            | R LAST SEEN                 |                                            |
|-------------------------------------|----------------|----------------------------------------------------------|-------------------------------------------------------------------------------------------|----------------------------------------------------|----------------------------------------|-------------------------|-----------------------------|--------------------------------------------|
| Document Provider<br>Health Plan    | 1.1            | female born on                                           |                                                                                           |                                                    | Provider I<br>NPI:                     | Name                    |                             |                                            |
| ocument Title                       | 1.0            | Member ID                                                | **Claims processed t                                                                      | arough End                                         | of Month Augu                          | c+ 3017**               |                             |                                            |
| ocument Category                    | N ⊂ D ≦        | Care Consideratio                                        | n Detail                                                                                  | irough Enu c                                       | JI WONDI Augu                          | Piease                  | contact (XXX)               | XX-XXXX for assistance                     |
| itient Consideration                |                | Response Requirer                                        |                                                                                           |                                                    |                                        |                         |                             |                                            |
| 9/25/2017 11/04/2017                |                | Response negarie                                         |                                                                                           |                                                    |                                        |                         |                             |                                            |
| eceived on Behali of<br>ex ID: NPI: | * wing         | 3 o Condition                                            | Service                                                                                   | Status                                             | Date of Last<br>Service                | Last Known<br>Result    | Response                    | Frequency                                  |
| CUMENTS                             | C Refresh      | Diabetes                                                 | Diabetes HbA1c Test                                                                       | Overdu                                             | e 12/01/2014                           | 7 F                     | lejected                    | At least once every 6 months               |
| % Care Gap Response Form            | 1              | Diabetes                                                 | Diabetes Microalbumi<br>Test                                                              | overdu                                             | e 04/22/2015                           | 0                       |                             | At least once per year                     |
| Pabient Consideration               | 09/25/2017 ERU | Preventive Health<br>Screens                             | Breast Cancer Screen                                                                      | Overdu                                             | e 05/04/2015                           |                         |                             | Once every 27 months                       |
|                                     | hate<br>has    | 011                                                      |                                                                                           |                                                    |                                        |                         |                             | Resolve Care Gaps                          |
|                                     |                | Other Service Gaps                                       | D.                                                                                        |                                                    |                                        |                         |                             |                                            |
|                                     | TA             | Condition                                                | Service                                                                                   |                                                    | Status                                 | Date of Last<br>Service | Last Known<br>Result        | Frequency                                  |
|                                     | 104            | Preventive Health<br>Screens                             | Colorectal Cancer Screen                                                                  |                                                    | Missing                                |                         |                             | Once every 1 to 5 years<br>test dependent  |
|                                     | -2-            | Preventive Health<br>Vaccine                             | Pneumococcal Vaccination 2<br>Valent Pneumococcal                                         | Part Series -                                      | 23 Missing                             |                         |                             | Once per Lifetime                          |
|                                     | ELA            | Preventive Health<br>Vaccine                             | Pneumococcal Vaccination 2<br>Prevnar 13                                                  | Part Series -                                      | Missing                                |                         |                             | Once per Lifetime                          |
|                                     | 1.11           | At Risk/Risk Servic                                      | ces                                                                                       |                                                    |                                        |                         |                             |                                            |
|                                     |                | Condition                                                | Service                                                                                   | Status I                                           | Date of Last Se                        | rvice Li                | ast Known Res               | ult Frequency                              |
|                                     |                | Hypertension                                             | Blood Pressure 140/90                                                                     | Risk                                               |                                        |                         |                             | Ongoing                                    |
|                                     |                | Up-to-date                                               |                                                                                           |                                                    |                                        |                         |                             |                                            |
|                                     |                | Condition                                                | Service                                                                                   | Status                                             | Date of Last<br>Service                | Last Know<br>Result     | vn Frequ                    | ency                                       |
|                                     |                | Diabetes                                                 | Diabetes Eye Exam                                                                         | Up-to- i<br>date                                   | 05/10/2017                             | 0                       | At leas                     | st once per vear                           |
|                                     |                |                                                          |                                                                                           |                                                    |                                        |                         | 1.000                       |                                            |
|                                     |                | Diabetes                                                 | Lipid Test CDC - for<br>Diabetes                                                          | Up-to-                                             | 11/16/2016                             | 36                      | At leas                     | st once per year                           |
|                                     |                | Diabetes<br>Hypertension                                 | Lipid Test CDC - for<br>Diabetes<br>Blood Pressure<br>Medication                          | Up-to-<br>date<br>Up-to-<br>date                   | 11/16/2016<br>05/22/2017               | 36                      | At leas                     | st once per year<br>ng                     |
|                                     | - 1            | Diabetes<br>Hypertension<br>Preventive Health<br>Screens | Lipid Test CDC - for<br>Diabetes<br>Blood Pressure<br>Medication<br>Adults Access to Care | Up-to-<br>date<br>Up-to-<br>date<br>Up-to-<br>date | 11/16/2016<br>05/22/2017<br>05/10/2017 | 36                      | At leas<br>Ongoi<br>At leas | st once per year<br>ng<br>st once per year |

## Navigating the Screen

| Toggle f                                              | ull-screen view |                              |                                                   |                  |                         |                      |                | 9                                      |
|-------------------------------------------------------|-----------------|------------------------------|---------------------------------------------------|------------------|-------------------------|----------------------|----------------|----------------------------------------|
| CURRENT DOCUMENT                                      | ×               | Member Name                  |                                                   |                  | PRIMARY<br>Provider     | CARE PROVIDE<br>Name | R LAST SEEN    | Mark View Close                        |
| Health Plan                                           | Execut          | Member ID                    |                                                   |                  | NPI:                    |                      |                | Uniteau Instory View                   |
| Document Title<br>Care Gap Response Form              | Expand          | Thember 10                   | **Claims processed th                             | rough End o      | of Month Augu           | st 2017**            |                |                                        |
| Document Category<br>Patient Consideration            | y the adv       | Care Consideration           | Detail                                            |                  |                         | Please co            | ontact (XXX) X | XX-XXXX for assistance.                |
| Date Received Date of Expiry<br>09/25/2017 11/04/2017 | - 10            | Response Required            |                                                   |                  |                         |                      |                |                                        |
| tecevyed on Behalf of<br>Fax ID: NPI:                 | E gross         | Condition                    | Service                                           | Status           | Date of Last<br>Service | Last Known<br>Result | Response       | Frequency                              |
| OCUMENTS Document List                                | C Refresh       | Diabetes                     | Diabetes HbA1c Test                               | Overdue          | 5 12/01/2014            | 7 R                  | lejected       | At least once every 6 months           |
| % Care Gap Response Form                              |                 | Diabetes                     | Diabetes Microalbumin<br>Test                     | Overdue          | e 04/22/2015            | 0                    |                | At least once per year                 |
| Patient Consideration                                 | 09/25/2017 ERIC | Preventive Health<br>Screens | Breast Cancer Screen                              | Overdue          | e 05/04/2015            |                      | _              | Once every 27 months                   |
| Response Require                                      | d Idit          | Other Service Cans           |                                                   |                  | Click to Re             | esolve Care Gap      | s              | Resolve Care Gapa                      |
|                                                       |                 | Contract and a               |                                                   |                  |                         |                      |                |                                        |
|                                                       | LAIL            | Condition                    | Service                                           |                  | Status                  | Service              | Result         | Frequency                              |
|                                                       | INCH            | Preventive Health Screens    | Colorectal Cancer Screen                          |                  | Missing                 |                      |                | Once every 1 to 5 years test dependent |
|                                                       | 2               | Preventive Health Vaccine    | Pneumococcal Vaccination 2<br>Valent Pneumococcal | Part Series - 2  | 23 Missing              |                      |                | Once per Lifetime                      |
|                                                       | ELAIM           | Preventive Health<br>Vaccine | Pneumococcal Vaccination 2  <br>Prevnar 13        | Part Series -    | Missing                 |                      |                | Once per Lifetime                      |
|                                                       | gare of         | At Risk/Risk Service         | s                                                 |                  |                         |                      |                |                                        |
|                                                       |                 | Condition Se                 | ervice                                            | Status D         | ate of Last Se          | rvice L              | ast Known Re   | sult Frequency                         |
|                                                       |                 | Hypertension Bl              | ood Pressure 140/90                               | Risk             |                         |                      |                | Ongoing                                |
|                                                       |                 | Up-to-date                   |                                                   |                  |                         |                      |                |                                        |
|                                                       |                 | Condition                    | Service                                           | Status C         | Date of Last<br>Service | Last Know<br>Result  | n Frequ        | uency                                  |
|                                                       |                 | Diabetes                     | Diabetes Eye Exam                                 | Up-to- 0<br>date | 5/10/2017               | 0                    | At lea         | st once per year                       |
|                                                       |                 | Diabetes                     | Upid Test CDC - for<br>Diabetes                   | Up-to- 1<br>date | 1/16/2016               | 36                   | At lea         | ist once per year                      |
|                                                       |                 | Hypertension                 | Blood Pressure<br>Medication                      | Up-to- 0<br>date | 15/22/2017              |                      | Ongo           | ing                                    |
|                                                       |                 | Preventive Health<br>Screens | Adults Access to Care                             | Up-to- 0<br>date | 5/10/2017               |                      | At lea         | st once per year                       |
|                                                       |                 |                              |                                                   |                  |                         |                      |                |                                        |

## Toolbar

- The top left side of the toolbar allows you to toggle to the full screen view.
- The top right side of the toolbar has an option that allows you to mark the current document as unread.

#### **Current Document**

- This section on the left side of the screen will allow you to view information such as:
  - Health Plan that sent the document
  - o Document title
  - o Document category
  - o Line of business
  - o Document name
  - $\circ \quad \text{Received and expiry dates} \\$
  - o Documentation routing
  - $\circ$  Tag information
- You can expand the window to see any hidden information.

### Documents

- Located mid-left screen is the documents section. This section allows you to view and enlarge the selected record by clicking on a document row link.
- Unread documents are highlighted with a blue bar and text.
- Documents for which a response is required are marked with a red exclamation point.

You can click on **Patient Clinical Documents** under the **Workflow** tab to see the list of patients with documents available for you to work.

| NantHealth Navil                                                                                                    | Net workflows - Health plans -                                                                                                    | ⊐ ¢ ? ⊗                 |
|----------------------------------------------------------------------------------------------------|----------------------------------------------------------------------------------------------------|-------------------------|
| Workflows                                                                                                    | Patient Clinical Documents Practice Documents                                                                                                    |                         |
| Claim Submission<br>Report Inguiry<br>Provider Directory<br>Referral Submission<br>Referral Inguiry<br>Pre-Authorization Management<br>Forms & Dashboards<br>Provider Data Information Form | Practice/Patient Documents Update:                                                                                                    |                         |
| FAQs<br>How do I change my password?                                                                                                    | You are no longer required to attest to billing entities and/or clinicians in order to access Care Gap, ICM and AD1 Alert documents. The<br>attestation step has been removed.<br>In addition, you can now use an enhanced provider filter that allows you to specify a list of providers associated with your office whose<br>documents you prefer to see and save the list to be used by default any time you access the Patient (Care Gaps, ICM, ADT Alerts) or<br>Practice (ICM) Document dischoards | More                    |
| <ul> <li>I cannot remember my password.</li> <li>How do I set up additional Health</li> </ul>                                                                                               | Click on the Providers Filter video below, or click here to access a step-by-step guide, on using the provider filter!<br>Below please find Training Videos that have been created to assist users with some of the new functionality that<br>we have built, specifically for :                                                                                                    | Forms<br>Provider Forms |

| NantHealth Navi                                                                                                    | Vet workflows 👻 Health Pla                                                                                | NS 🔫                                                     |                                                              |                 | ΡĄ | ? | 8 |
|----------------------------------------------------------------------------------------------------|----------------------------------------------------------------------------------------------------|----------------------------------------------------------|--------------------------------------------------------------|-----------------|----|---|---|
| atient Clinical Documents                                                                                                    |                                                                                                    |                                                          |                                                              |                 |    |   |   |
| atient Clinical Docume<br>These documents are provided by the pati<br>your providers have in place, they may be                                | ent's health plan. Many of them are questioonaires<br>entigible for incentives when these documents are o | or forms that require an upli<br>completed and returned. | oaded response. Depending on the c                           | ontracts that   |    |   |   |
| Fifter by<br>Providers                                                                                                    | Showing 400 of 1239 patients                                                                              |                                                          | Sort by: Patient Last Name<br>Payer<br>Last Document Receive | View/Print List |    |   |   |
| All Providers                                                                                                    | Date of Birth:                                                                                            | 1 document                                               | Received:<br>From:                                           | ^               |    |   |   |
| Searth PCB Date Received                                                                                                    | Date of Bitch:<br>pCP;                                                                                    | 1 document                                               | Received:<br>From:                                           |                 |    |   |   |
| Unread Response Status Awaiting Response                                                                                                    | Member Name<br>Date of Birth:<br>PCPs                                                                     | 1 document                                               | Received:<br>From:                                           |                 |    |   |   |
| Response Sent  Health Plan  AHCaritas District of Columbia  AHCaritas District of Columbia                                                     | Member Name                                                                                               | 1 document                                               | Received:<br>From:                                           |                 |    |   |   |
| AmeriHealth Caritas Delaware AmeriHealth Caritas Louisiana AmeriHealth Caritas Kew Ha AmeriHealth Caritas North Ca, AmeriHealth Caritas PA Com | Member Name Date of Birth:     PCP;                                                                       | 1 document                                               | Received:<br>From:                                           | ~               |    |   |   |

## **Filtering and Sorting**

You can filter the member list by:

- Patient last name
- PCP
- Date Received
- Response Status
- Document Category : Select Patient Consideration for Care Gaps.
  - o Line of Business
  - Document Tags: Type Care Gap to filter the list on the same.

| Filter by                |  |
|--------------------------|--|
| Patient's last name      |  |
| Q Search                 |  |
| PCP                      |  |
| * Search PCP             |  |
| Date Received            |  |
| 🛗 Select a date range    |  |
| Unread                   |  |
| Response Status          |  |
| Awaiting Response        |  |
| Response Sent            |  |
| Health Plan              |  |
| 3                        |  |
| 2                        |  |
| Document Category        |  |
| Clinical Summary         |  |
| Patient Consideration    |  |
| Line Of Business         |  |
| Commercial               |  |
| Dual Eligibles           |  |
| Medicaid                 |  |
| Medicare                 |  |
| Other                    |  |
| Document Tags            |  |
| Nype here to search tags |  |
| No tags selected         |  |

You can also sort the list by Patient's last name, Payer, and Last Document Received.

|    |                                                                |                   |          | ⊖ View,                         | Print Lis |
|----|----------------------------------------------------------------|-------------------|----------|---------------------------------|-----------|
| Sh | owing 14 of 14 patients                                        |                   | Sort by: | Patient Last Name               | *         |
|    |                                                                |                   |          | Patient Last Name               |           |
|    | c                                                              | linical Documents |          | Payer<br>Last Document Received |           |
|    | Member Name<br>Date of Birth: 10/17/1999<br>PCP: Provider Name | 1                 |          | Sep 27, 2017                    | 7         |
|    | Member Name<br>Date of Birth: 03/27/1998<br>PCP: Provider Name | 1                 |          | Sep 24, 201                     | 7         |
|    | Member Name<br>Date of Birth: 10/26/1953<br>PCP: Provider Name | 1                 |          | Sep 24, 2017                    | 7         |
|    | Member Name<br>Date of Birth: 01/03/2014<br>PCP: Provider Name | 1                 |          | Sep 29, 201                     | 7         |

You can select any patient's name to open the **Care Consideration Detail** screen (below) for that patient.

The **Care Consideration Detail screen** will display all the Care Gaps for the selected patient as of the last month's load. You can see the patient's information, PCP (your) information, and Care Manager's name and number. If no Care Manager is assigned to the patient, you will see a phone number to call to participate in the "Let Us Know program" and receive support with reaching the patient.

Please respond to all the Care Gaps listed in the **Response required** section by clicking **Resolve Care Gaps**. This opens the **Care Gap Response Form** in a new pop-up window.

Any Care Gaps appearing in sections other than **Response required** are informational only.

| CURRENT DOCUMENT<br>Document Provider<br>Health Plan  | ~ ×        |             | Member Name<br>female born on<br>Member ID |                                                   |                  | PRIMARY<br>Provider<br>NPI: | CARE PROVID             | ER LAST SEEN         |                                           |
|-------------------------------------------------------|------------|-------------|--------------------------------------------|---------------------------------------------------|------------------|-----------------------------|-------------------------|----------------------|-------------------------------------------|
| Document Title<br>Care Gap Response Form              |            | o of laws   |                                            | **Claims processed th                             | nrough End o     | f Month Augu                | st 2017**               |                      |                                           |
| Document Category<br>Patient Consideration            |            | DL-10)      | Care Consideration                         | n Detail                                          |                  |                             | Please                  | contact (XXX)        | OXX-XXXXX for assistance.                 |
| Date Received Date of Expiry<br>09/25/2017 11/04/2017 |            |             | <b>Response Required</b>                   |                                                   |                  |                             |                         |                      |                                           |
| Received on Behalf of<br>Tax ID: NP1:                 | +          | ving 3 o    | Condition                                  | Service                                           | Status           | Date of Last<br>Service     | Last Known<br>Result    | Response             | Frequency                                 |
| OCUMENTS                                              | C Refresh  |             | Diabetes                                   | Diabetes HbA1c Test                               | Overdue          | 12/01/2014                  | 7 1                     | Rejected             | At least once every 6<br>months           |
| % Care Gap Response Form                              | 1          |             | Diabetes                                   | Diabetes Microalbumic<br>Test                     | overdue          | 04/22/2015                  | 0                       |                      | At least once per year                    |
| Pabient Consideration                                 | 09/25/2017 | RIC         | Preventive Health<br>Screens               | Breast Cancer Screen                              | Overdue          | 05/04/2015                  |                         |                      | Once every 27 months                      |
|                                                       |            | 3-          | Other Consider Const                       |                                                   |                  |                             |                         |                      | Resolve Care Gaps                         |
|                                                       |            |             | Other Service Gaps                         |                                                   |                  |                             | an in the               |                      | -                                         |
|                                                       |            | ATD         | Condition                                  | Service                                           |                  | Status                      | Date of Last<br>Service | Last Known<br>Result | Frequency                                 |
|                                                       |            | MCK.        | Preventive Health<br>Screens               | Colorectal Cancer Screen                          |                  | Missing                     |                         |                      | Once every 1 to 5 years<br>test dependent |
|                                                       |            | 0-          | Preventive Health<br>Vaccine               | Pneumococcal Vaccination 2<br>Valent Pneumococcal | Part Series - 2  | 2.3 Missing                 |                         |                      | Once per Lifetime                         |
|                                                       |            | LAIN        | Preventive Health<br>Vaccine               | Pneumococcal Vaccination 2<br>Prevnar 13          | Part Series -    | Missing                     |                         |                      | Once per Lifetime                         |
|                                                       |            | naite ant e | At Risk/Risk Servic                        | es                                                |                  |                             |                         |                      |                                           |
|                                                       |            |             | Condition 5                                | Service                                           | Status D         | ate of Last Se              | ervice L                | ast Known Res        | ult Frequency                             |
|                                                       |            |             | Hypertension E                             | Blood Pressure 140/90                             | Risk             |                             |                         |                      | Ongoing                                   |
|                                                       |            |             | Up-to-date                                 |                                                   |                  |                             |                         |                      |                                           |
|                                                       |            |             | Condition                                  | Service                                           | Status C         | ate of Last<br>ervice       | Last Knov<br>Result     | vn Frequ             | iency                                     |
|                                                       |            |             | Diabetes                                   | Diabetes Eye Exam                                 | Up-to- 0<br>date | 5/10/2017                   | 0                       | At leas              | st once per vear                          |
|                                                       |            |             | Diabetes                                   | Lipid Test CDC - for<br>Diabetes                  | Up-to- i<br>date | 1/16/2016                   | 36                      | At lea               | st once per year                          |
|                                                       |            |             | Hypertension                               | Blood Pressure                                    | Up-to- 0         | 5/22/2017                   |                         | Ongoi                | ng                                        |
|                                                       |            |             |                                            | Medication                                        | date             |                             |                         |                      |                                           |
|                                                       |            |             | Preventive Health<br>Screens               | Medication<br>Adults Access to Care               | Up-to- 0<br>date | 5/10/2017                   |                         | At lea               | st once per year                          |

On the **Care Gap Response Form** (below), you can see Member Details, PCP Assigned, and all the **Response Required** Care Gaps for this member.

|        | th Plan                                                                                |                              |                                               |                                      | Please cor                                             | tact (XXX) XXX-XXXX for assist |
|--------|----------------------------------------------------------------------------------------|------------------------------|-----------------------------------------------|--------------------------------------|--------------------------------------------------------|--------------------------------|
| Viem   | ber & PCP Details                                                                      |                              |                                               |                                      |                                                        |                                |
|        |                                                                                        |                              |                                               |                                      |                                                        |                                |
|        | Member Details                                                                         |                              |                                               |                                      | PCP Assigned                                           |                                |
|        |                                                                                        |                              |                                               |                                      |                                                        |                                |
|        | Name: Member Name                                                                      | L.                           |                                               | Name                                 | e: Provider Name                                       |                                |
|        | ID :                                                                                   |                              |                                               | Address                              | 5:                                                     |                                |
|        | Age/DOB :                                                                              |                              |                                               |                                      |                                                        |                                |
| SSN (I | ast 4 digits):                                                                         |                              |                                               |                                      |                                                        |                                |
|        | Phone :                                                                                |                              |                                               | Phone                                |                                                        |                                |
|        |                                                                                        | Over Due/I                   | ** Claims Processed                           | Through End of Month Aug<br>Required | just 2017 **                                           |                                |
| Alert  | Service(s) - Due Soon/                                                                 |                              |                                               |                                      |                                                        | Provider Response Status       |
| Alert  | Service(s) - Due Soon/<br>Service                                                      | Status                       | Date of Last Service                          | Last Known Result                    | Frequency                                              |                                |
| Alert  | Service(s) - Due Soon/<br>Service<br>Diabetes Microalbumin Test                        | Status<br>Overdue            | Date of Last Service<br>4/22/2015             | Last Known Result                    | At least once per year                                 |                                |
| Alert  | Service(s) - Due Soon/<br>Service<br>Diabetes Microalbumin Test<br>Diabetes HbA1c Test | Status<br>Overdue<br>Overdue | Date of Last Service<br>4/22/2015<br>9/5/2017 | Last Known Result<br>0<br>7          | At least once per year<br>At least once every 6 months | Submitted                      |

#### Completing the Care Gap Response Form

Select the Care Gap to work by checking the box to the left of the Care Gap. Depending on the Care Gap type, you will be prompted to verify service delivery or request an exclusion.

You will be required to enter the **Date Complete** to confirm the service delivery, and you can add the **Result**, if appropriate. The **Result** field is not mandatory. To verify the service delivery for a specific Care Gap you will be required to attach one of the documents listed.

Note that:

- You may attach a maximum of two documents.
- The size of each document must be 3 megabytes (3 MB) or less.
- Accepted file formats are .jpg, .pdf, and .doc.

| iabetes Microalbumin Test  |                  | Date of Last Service | Last Known Result   | Frequency                    | Provider Respo |
|----------------------------|------------------|----------------------|---------------------|------------------------------|----------------|
|                            | Overdue          | 4/22/2015            | 0                   | At least once per year       |                |
| Diabetes HbA1c Test        | Overdue          | 9/5/2017             | 7                   | At least once every 6 months | Submit         |
| Breast Cancer Screen       | Overdue          | 5/4/2015             |                     | Once every 27 months         |                |
|                            |                  | onvice delivery*     | 250 characters rema | ining                        |                |
| ch one of the below docume | ents to verify s | ervice derivery      |                     |                              |                |
| h one of the               | below docume     |                      |                     |                              |                |

You will have to attest that all the information on the form is true and accurate prior to submitting by checking the box below **Please Attest Below**.

|                        | hereby attest that the above information is true and accurate | 23/10/2017 |
|------------------------|---------------------------------------------------------------|------------|
| Would you like assista | nce with this member?(optional)                               |            |
| Yes                    |                                                               |            |
|                        |                                                               |            |
| Existing Suppo         | rting Documents                                               |            |
|                        |                                                               |            |

### **Requesting an Exclusion**

The provider can request an exclusion for Care Gaps such as the Breast Cancer Screen, Cervical Cancer Screen, and Chlamydia Screen in women. If you are reviewing one of these Care Gaps and need to request an exclusion, click on **Request an exclusion.** The form will populate with the documentation needed based on the selected Care Gap, and you will attach the supporting documentation.

|                                                                   | or's manager before served      | milling the second         |                                                                                                    |
|-------------------------------------------------------------------|---------------------------------|----------------------------|----------------------------------------------------------------------------------------------------|
| Uality review Quality review                                      | er s response betore resul      | omitting the response      |                                                                                                    |
| Service: Preventive He                                            | ealth Screens - Bre             | east Cancer Scre           | en                                                                                                    |
| Please select one*                                                |                                 |                            |                                                                                                    |
| Confirm Service Deliver                                           | Request an exclusion            |                            |                                                                                                    |
|                                                                   |                                 |                            |                                                                                                    |
| Please attach one of the below                                    | documents to request fo         | or exclusion               |                                                                                                    |
| Copy of medical record docur                                      | nenting bilateral mastector     | ny including date of proc  | edures                                                                                                    |
|                                                                   |                                 |                            |                                                                                                    |
| Please attach document(s) to s                                    | support reason of exclusion     | ion                        |                                                                                                    |
| Choose File No file chosen                                        |                                 |                            |                                                                                                    |
| Unland Evolution Desument                                         |                                 |                            |                                                                                                    |
| Upload Exclusion Document                                         |                                 |                            |                                                                                                    |
|                                                                   |                                 |                            |                                                                                                    |
| Add Note (Optional)                                               |                                 |                            |                                                                                                    |
|                                                                   |                                 |                            |                                                                                                    |
|                                                                   |                                 |                            |                                                                                                    |
| Existing Provider/Quality Revie                                   | ewer's Notes                    |                            |                                                                                                    |
| Date                                                              | Entered By                      | Role                       | Details                                                                                                    |
| 9/25/2017 4:20:59 PM                                              | sa21591                         | Quality Reviewer           | R note 420 PM                                                                                                    |
| 9/25/2017 10:21:07 AM                                             | bkaur5                          | Provider                   | The breast cancer screen was conducted on time                                                                               |
|                                                                   |                                 |                            | 21                                                                                                    |
|                                                                   |                                 |                            |                                                                                                    |
|                                                                   |                                 |                            |                                                                                                    |
| Please Attest Below *                                             | attest that the above inform    | ation is true and accurate | Date<br>e 09/28/2017                                                                                                    |
|                                                                   |                                 |                            | -                                                                                                    |
| Would you like assistance with th                                 | is member?(optional)            |                            |                                                                                                    |
| Ves                                                               |                                 |                            |                                                                                                    |
| ○ No                                                              |                                 |                            |                                                                                                    |
|                                                                   |                                 |                            |                                                                                                    |
| Service Services                                                  |                                 |                            |                                                                                                    |
| Existing Supporting Doc                                           | sand Submitted in an sarlier le | ession                     |                                                                                                    |
| ant of Supporting Documents uploaded                              |                                 |                            |                                                                                                    |
| art of Supporting Documents ubloaded                              |                                 |                            | Document Type                                                                                                    |
| en et Supporting Documents ubloader<br>Document Link<br>- CCS pdf |                                 |                            | Document Type EXCLUSION Copy of medical record documenting bilateral mastectomy including date of procedures                 |
| art ef Supporting Documents ubloader<br>Document Link             |                                 |                            | Document Type<br>EXCLUSION Copy of medical record documenting bilateral mastectomy including date<br>of procedures<br>1 item |
| an ef Supporting Documents uptrade<br>Document Link               |                                 |                            | Document Type EXCLUSION Copy of medical record documenting bilateral mastectomy including date if procedures 1 item          |

## Reviewing the Status of a Care Gap

Once you have submitted the **Care Gap Response Form**, a Quality Reviewer from our team will review the information provided and return a status of Approved or Rejected based upon the attached documentation. Once the Care Gap Response has been approved, the record or alert will no longer appear in your queue. Any approved record will move to the "up-to-date" section in the **Care Consideration Screen** for that member, while rejected responses will show Rejected in the **Response** column.

The Care Gap status can be reviewed in the **Response** column of the **Care Consideration Detail** screen. This field will display one of the following:

- Saved/not submitted: You have saved your response but did not submit it yet.
- Submitted: You have completed all necessary steps and submitted the information.
- Response Required: You have not yet responded to the Care Gap.
- Rejected: Your response has been rejected by the Quality Reviewer.

|                                                                   |                                                                                         |                                         |                                                                   |                           |                      | ¢ D                                                                               |
|-------------------------------------------------------------------|-----------------------------------------------------------------------------------------|-----------------------------------------|-------------------------------------------------------------------|---------------------------|----------------------|-----------------------------------------------------------------------------------|
| dates and                                                         |                                                                                         |                                         | PRIMARY                                                           | CARE PROVIDE              | R LAST SEEN          |                                                                                   |
| Aember Name                                                       |                                                                                         |                                         | Provider N                                                        | ame                       |                      |                                                                                   |
| emale born on 09/02/1                                             | .955 (62 yrs old)                                                                       |                                         | NPI:                                                              |                           |                      |                                                                                   |
| lember ID                                                         |                                                                                         |                                         |                                                                   |                           |                      |                                                                                   |
|                                                                   | **Claims processed thro                                                                 | ugh End of                              | Month Augus                                                       | t 2017**                  |                      |                                                                                   |
| Care Consideration I                                              | Detail                                                                                  |                                         |                                                                   | Please                    | contact (XXX) )      | OXX-XXXX for assistance.                                                          |
| esponse Required                                                  |                                                                                         |                                         |                                                                   |                           |                      |                                                                                   |
|                                                                   |                                                                                         |                                         |                                                                   |                           | -                    |                                                                                   |
| Condition                                                         | Service                                                                                 | Status                                  | Date of Last<br>Service                                           | Last Known<br>Result      | Response             | Frequency                                                                         |
| Condition<br>Diabetes                                             | Service<br>Diabetes HbA1c Test                                                          | Status<br>Overdue                       | Date of Last<br>Service<br>12/01/2014                             | Last Known<br>Result<br>7 | Response<br>Rejected | Frequency<br>At least once every 6<br>months                                      |
| Condition<br>Diabetes<br>Diabetes                                 | Service<br>Diabetes HbA1c Test<br>Diabetes Microalbumin<br>Test                         | Status<br>Overdue<br>Overdue            | Date of Last<br>Service<br>12/01/2014<br>04/22/2015               | Last Known<br>Result<br>7 | Response<br>Rejected | Frequency<br>At least once every 6<br>months<br>At least once per year            |
| Condition<br>Diabetes<br>Diabetes<br>Preventive Health<br>Screens | Service<br>Diabetes HbA1c Test<br>Diabetes Microalbumin<br>Test<br>Breast Cancer Screen | Status<br>Overdue<br>Overdue<br>Overdue | Date of Last<br>Service<br>12/01/2014<br>04/22/2015<br>05/04/2015 | Last Known<br>Result<br>7 | Response             | At least once every 6<br>months<br>At least once per year<br>Once every 27 months |

If your Care Gap Response is rejected:

- You will see a new alert in the **Activity** tab in NaviNet.
- On the **Care Consideration Detail** screen for that patient, you will see the status in the **Response** column as **Rejected**.
- Once in the **Care Gap Response Form**, select the rejected Care Gap and read the Quality Reviewer's notes before resubmitting your response.
- The notes grid in the form will include all previous comments related to the Care Gap from both you and the Quality Reviewer.
- You can click **Resolve Care Gaps** to work that Care Gap again.

The Care Gap will not be removed from your list until approved by the Quality Reviewer.

#### Important Notes

- Once the Care Gap Response Form has been completed you can choose to **Submit** or **Save for now**. Responses saved for now will remain active for 30 days only.
- Avoid clicking on the **Appian** logo on the **Care Gap Response Form** as this will cause the the screen to auto-refresh.

| III Provider Self-Service | Avoid clicking the logo.                      |
|---------------------------|-----------------------------------------------|
| Health Plan               | Please contact (VXX) XXX-XXXX for assistance. |
| Member & PCP Details      |                                               |
| Member Details            | PCP Assigned                                  |
| Name: Member Name         | Name: Provider Name                           |
| ID :                      | Address :                                     |
| Age/DOB: 62 09/02/1955    |                                               |
| SSN (last 4 digits):      |                                               |
| Phone :                   | Phone :                                       |
|                           |                                               |

• When the **Care Gap Response Form** remains inactive for more than 60 minutes, a pop-up warning will appear to notify you that your session is about to expire. To remain active, select **Resume** within 5 minutes of the notification to continue to work the Care Gaps.

| Your | Sessi | on is About to   | Expire |
|------|-------|------------------|--------|
|      | Click | to renew sessi   | on     |
|      |       | Concerned in the |        |
|      |       | Resume           |        |

• The form will time-out within 5 minutes if you do not click **Resume.** The log in screen below will appear once you have timed out. You will need to close this window and instead log into NaviNet.

## Access Care Gap Information via Eligibility and Benefits Inquiry

Alert-related information on a member will be available to the PCP via the **Eligibility and Benefits Inquiry**.

| NantHealth Navi                                                                                                    | Net workflows 🛩 health plans 🔫                                                                                                    | p | ¢                                                      | 0                                    | 9            |
|----------------------------------------------------------------------------------------------------|----------------------------------------------------------------------------------------------------|---|--------------------------------------------------------|--------------------------------------|--------------|
| Workflows for this Plan<br>Eligibility and Benefits Inquiry<br>Claim Submission<br>Report Inquiry<br>Provider Directory<br>Referral Submission<br>Referral Inquiry<br>Pre-Authorization Management<br>Forms & Dashboards<br>Provider Data Information Form | Planned maintenance to the Care Gaps and Intensive Case Management platforms may occur on Thursday evenings between & p.m. and 10 p.m. ET. You may be unable to access these applications during that limit. If you experience difficulty, please log out and try again after 10 p.m. ET. Thank you for your sheroe.                                                                                                    |   | Resourd<br>Billing<br>HEDIS MY<br>Documen<br>Guideline | 205<br>7 2020/203<br>tation and<br>5 | 21<br>Coding |
| FAQs How do I change my password?                                                                                                    | You are no longer required to attest to billing entities and/or clinicians in order to access Care Gap, ICM and ADF Alert documents. The<br>attestation step has been removed.<br>In addition, you can now use an enhanced provider filter that allows you to specify a list of providers associated with your office whose<br>documents you prefer to see and save the list to be used by default any time you access the Patient (Care Gaps, ICM, ADT Alerta) or<br>Practice (ICM) Document dashbards. |   |                                                        |                                      |              |
| I cannot remember my<br>password.                                                                                                    | Click on the Providers Filter video below, or click here to access a step-by-step guide, on using the provider filter!<br>Below please find Training Videos that have been created to assist users with some of the new functionality that                                                                                                    | 0 | Forms<br>Provider F                                    | Forms                                |              |
| How do I set up additional Health<br>Plans?                                                                                                    | we have built, specifically for :<br>Claims Adjustment Inquiries; Intensive Case Management; Care Gap Response Forms; ADT alerts                                                                                                    | 4 | Contact                                                | Us                                   |              |
| <ul> <li>What are the roles and<br/>responsibilities of a Security<br/>Officer?</li> <li>How do I enable or disable</li> </ul>                                                                                                    | Providers Filter         Chins Investigation         ICM         Care Gaps         ADT Alerts           Construction         D         ONant Harris         D         ONant Harris         D         ONant Harris           Previders Filter         No Nont         No Nont         D         ONant Harris         D         ONant Harris           Previders Filter         No Nont         D         ONant Harris         D         ONant Harris                                                      |   |                                                        |                                      |              |
| permissions for users in my office?                                                                                                    |                                                                                                    |   |                                                        |                                      |              |

After selecting your health plan, enter the member's ID or search by a combination of name and date of birth.

| Eligibility and B                                                | enefits: Patient Search                                                                                                    |
|------------------------------------------------------------------|----------------------------------------------------------------------------------------------------|
| Medicaid is the payer of last r<br>other insurance plans under v | resort. To be considered for payment, any claim submission must include a valid EOB or evidence of non-coverage from any and all<br>which the member is currently insured. |
| You may enter the member I                                       | D #, contract #, social security #, Medicaid ID #, Medicare ID # or HICN # in the Member ID field.                                                                         |
| Search by Member ID                                              |                                                                                                    |
| Member ID                                                        |                                                                                                    |
| 1111111                                                          |                                                                                                    |
|                                                                  | OR                                                                                                    |
| Search by Name                                                   |                                                                                                    |
| Last Name                                                        | First Name                                                                                                    |
| Date of Birth                                                    |                                                                                                    |
| mm/dd/yyyy                                                       |                                                                                                    |
|                                                                  |                                                                                                    |

The resulting **Patient Details** screen will have a section with the Care Gap Alert noted as a **Critical Quality Incentive** for that member. A read only version of the Care Gap worksheet will appear once the pop-up alert is selected. The write and fax functionality will not be available on this worksheet.

Click on **Clinical Documents** to address any Care Gaps for that member. This link will open **the Care Consideration Detail** screen for that member. This link may take some time to appear due to the amount of data located under **the Care Consideration Detail**.

| NantHealth NaviNet                                                                                                    | WORKFLOWS 👻 HEALTH F               | PLANS 👻                                             |                                                              | 5 ¢ 4                                                                                            |
|----------------------------------------------------------------------------------------------------|------------------------------------|-----------------------------------------------------|--------------------------------------------------------------|--------------------------------------------------------------------------------------------------|
| K Back to Patient Search   Eligibility & E                                                                                                    | enefits                            | 1                                                   |                                                              |                                                                                                  |
| Eligibility and Ben <mark>O</mark> p                                                                                                    | oens read-only Care G              | Gap Worksheet.                                      | Patient Alert Details<br>A Care Gap for<br>A PCP History for | Page viewed: 04/02/20                                                                            |
| AmeriHealth Caritas Louisiana 🚯 No ad                                                                                                    | ditional payer information on file |                                                     |                                                              | 🖉 View/Prin                                                                                      |
| Active from 03/01/2012 to 12/31/2                                                                                                    | <sup>199</sup> C                   | pens Care Consider<br>screen where you<br>Care Gaps | ation Detail<br>can work                                     | Member ID: 90585925 Service Date: 04/02/2021<br>Member Language: Endlish<br>Identity Card Number |
|                                                                                                    | Type:<br>Medica                    | aid                                                 |                                                              |                                                                                                  |
| Benefits<br>Q Search                                                                                                    | Health Benefit<br>Benefit Status:  | Plan Coverage<br>Active Coverage                    |                                                              | 🛊 Set as default benefit view                                                                    |
| Health Benefit Plan Coverage<br>Brand Name Prescription Drug<br>Chiropractic<br>Dental Care<br>Emergency Services<br>Generic Prescription Drug | Prior Year History:                | Eligibility Begin Date: 03/01/2012                  |                                                              |                                                                                                  |

# Access Care Gap Information via Care Gap Query Reports

Login to NaviNet and choose the desired health plan.

|                                                                   |                    | Q                                                        |                                                                                           |                                      |                         |   |
|-------------------------------------------------------------------|--------------------|----------------------------------------------------------|-------------------------------------------------------------------------------------------|--------------------------------------|-------------------------|---|
|                                                                   |                    | ៉ប្តិ៍: Can't see the plan you v                         | want? Use search to find your plan                                                        |                                      |                         |   |
| My Plans                                                          |                    |                                                          |                                                                                           |                                      |                         |   |
| AmeriHealth Caritas Dela                                          | aware              | AmeriHealth Caritas PA<br>Community HealthChoices        | First Choice VIP Care Plus                                                                | PerformCare                          |                         |   |
| AmeriHealth Caritas Dist<br>Columbia (ACDC)                       | rict of            | AmeriHealth Caritas VIP Care                             | Keystone First                                                                            | Select Health of                     | South Carolina          |   |
| AmeriHealth Caritas Louisiana                                     |                    | AmeriHealth Caritas VIP Care Plus                        | Keystone First Community<br>HealthChoices                                                 |                                      |                         |   |
| AmeriHealth Caritas New<br>Hampshire                              |                    | AmeriHealth PA Medical Assistance<br>Plan                | Keystone First VIP Choice                                                                 |                                      |                         |   |
| AmeriHealth Caritas North Bl<br>Carolina Bl                       |                    | Blue Cross Complete of Michigan                          | New Jersey Children's System of<br>Care, Contracted System<br>Administrator - PerformCare |                                      |                         |   |
| I cannot remember my                                              | Click on the Prove | ders Filter video below , or click <b>here</b> to access | s a step-by-step guide, on using the provider filte                                       | rl                                   | Forms<br>Provider Forms | - |
| password.                                                         | Below please f     | ind Training Videos that have been cre<br>we have buil   | eated to assist users with some of the new                                                | v functionality that                 |                         |   |
| Plans?                                                            | Claims 2           | Adjustment Inquiries; Intensive Case M                   | Aanagement; Care Gap Response Forms                                                       | s; ADT alerts                        | Contact Us              |   |
| What are the roles and                                            | Providers F        | lter Claims Investigation                                | ICM Care Gaps                                                                             | ADT Alerts                           |                         |   |
| Officer?                                                          | Nan ONan           |                                                          |                                                                                           | NantHe M                             |                         |   |
| How do I enable or disable<br>permissions for users in my office? | Providers Filter   | Claims Investigation                                     | Annument Care Gass 6 Aa                                                                   | inflatons and Discharge (ADT) Averts |                         |   |
| stars of                                                          |                    |                                                          |                                                                                           |                                      |                         |   |

Select **Report Inquiry** from the left hand pane, and choose **Clinical Reports** from the dropdown menu.

| NantHealth NaviN                      | et 🔍 workflows 👻 Health Plans 👻                                                                                             | ĥ                                 |
|---------------------------------------|----------------------------------------------------------------------------------------------------|-----------------------------------|
| i i i i i i i i i i i i i i i i i i i | a second a second second                                                                                                    |                                   |
|                                       |                                                                                                    |                                   |
| Workflows for this Plan               | Planned maintenance in the Care Gans and Intensive Case Management platforms may occur on Thursday evenings                 | between 6 n m and 10 n m FT You   |
| Eligibility and Benefits Inquiry      | may be unable to access these applications during that time. If you experience difficulty, please log out and try again aft | er 10 p.m. ET. Thank you for your |
| Claim Status Inquiry                  | patience.                                                                                                    |                                   |
| Chim Submission                       |                                                                                                    |                                   |
| Report Inquiry                        | Administrative Reports                                                                                                    |                                   |
| Provider Directory                    | Clinical Reports                                                                                                    |                                   |
| Referral Submission                   | Financial Reports                                                                                                    |                                   |
| Referral Inquiry                      | Member Clinical Summary Reports                                                                                             |                                   |
| Pre-Authorization Management          | Edulation                                                                                                    |                                   |
| Forms & Dashboards                    |                                                                                                    |                                   |
| Provider Data Information Form        | Practice/Patient Documents Update:                                                                                          |                                   |

| NantHealth NaviNet workflows - Health Plans -                                                                                                    | 0 ¢ ¤                                                                                                    |  |  |  |  |  |
|----------------------------------------------------------------------------------------------------|----------------------------------------------------------------------------------------------------|--|--|--|--|--|
| Clinical Reports Inquiry   Report Selection                                                                                                    |                                                                                                    |  |  |  |  |  |
|                                                                                                    |                                                                                                    |  |  |  |  |  |
| Clinical Re                                                                                                    | port Inquiry                                                                                                    |  |  |  |  |  |
| Select Report:<br>Admit Report<br>Admit Report<br>Admit Report<br>Admit Report<br>Admit Report<br>Admit Report<br>Admit Report<br>Care Manager Report<br>Discharge Report<br>Discharge Report<br>Discharge Report<br>Discharge Report<br>Discharge Report<br>Discharge Report<br>Discharge Report<br>Discharge Report<br>Discharge Report<br>Discharge Report<br>Admit Report<br>Discharge Report<br>Discharge Report<br>Discharge Report<br>Discharge Report<br>Discharge Report<br>Discharge Report<br>Discharge Report<br>Missing and Overdue Care Gaps Adult Only<br>Missing and Overdue Care Gaps All Members<br>Missing and Overdue Care Gaps Redition Only<br>Missing and Overdue Care Gaps Redition Only | application on your computer. To request CSV or Excel report file you must<br>cel format. If you do not have MS Excel on your computer, you will have |  |  |  |  |  |

Select **Care Gap Query** from the dropdown menu and make appropriate selections on the following screen to receive the detailed Care Gap report. The **Care Gap Query Report** will display all of that member's Care Gaps.

QEP Perinatal Report QEP Report Card QEP Specialty Usage Report Single Service Care Gap Query

| Clinical Reports Inquiry   Report Selection                                                                                             | Report Search               |                                                  |                    |                           |         |       |              |
|----------------------------------------------------------------------------------------------------|-----------------------------|--------------------------------------------------|--------------------|---------------------------|---------|-------|--------------|
| Instructions                                                                                                    | Care Gap Q                  | <b>UEFY</b> v. 1.0.4                             |                    |                           |         | Pr    | <u>int p</u> |
| Please enter your search criteria, and click "Search".                                                                                  | ve the report.              |                                                  |                    |                           |         |       |              |
| Provider/Member Information                                                                                                    |                             |                                                  |                    |                           |         |       |              |
| * Choose a Provider Group Group Name - PIN                                                                                              |                             |                                                  | $\sim$             |                           |         |       |              |
| Choose a Provider Provider Name - PIN V                                                                                                 |                             |                                                  |                    |                           |         |       |              |
| Report Criteria                                                                                                    |                             |                                                  |                    |                           |         |       |              |
| Conditions All                                                                                                    |                             |                                                  |                    |                           |         |       |              |
| Status  Missing, Non-Compliant, Overdue and At Risk Non-Compliant Overdue At Risk Due Soon Series Incomplete Up-to-date Atert Risk Risk | Age Ranges                  | ● Ali<br>○< 12 yrs<br>□ 12 - 21 yrs<br>○> 21 yrs | Select Report Type | ● PDF<br>○ Excel or CSV ( | Downloa | dable | )            |
| Select Sort Options                                                                                                    |                             |                                                  |                    |                           |         |       |              |
| * Member Last Name 💙                                                                                                    |                             |                                                  |                    |                           |         |       |              |
| Last Update: 05/14/2020 v.1.0.4                                                                                                    |                             |                                                  |                    |                           |         |       |              |
|                                                                                                    | in the second second second |                                                  |                    |                           |         |       |              |

### Important Notes

The **Care Gap Query Report** displays the complete data set for Care Gaps by default. The following reports are sub-sets of the **Care Gap Query Report**. All of these reports are read-only.

- HEDIS Improvement Query
- Member Alert Standalone Care Gap Request

Single Care Gap QueryEach of these reports displays the following columns:

- Provider ID
- Member ID
- Date of Birth
- Member Information
- Service, Status
- Rule of Frequency
- Last Service Date
- Care Gap Update Status

## Access Care Gap Information via the Member Clinical Summary Report

Log-in to NaviNet and select a health plan. Select **Eligibility and Benefits Inquiry** option.

| NantHealth NaviNe                                                                                                    | t workflows 🗸 Health Plans 🚽                                                                                                    |
|----------------------------------------------------------------------------------------------------|----------------------------------------------------------------------------------------------------|
| Workflows for this Plan<br>Eligibility and Benefits Inquiry<br>Claim Status Inquiry<br>Claim Submission<br>Report Inquiry<br>Provider Directory<br>Referral Submission<br>Referral Inquiry<br>Pre-Authorization Management<br>Forms & Dashboards | Planned maintenance to the Care Gaps and Intensive Case Management platforms may occur on Thursday evenings between 6 p.m. and 10 p.m. ET. You may be unable to access these applications during that time. If you experience difficulty, please log out and try again after 10 p.m. ET. Thank you for your patience. |
| Provider Data Information Form                                                                                                    | Practice/Patient Documents Update:                                                                                                    |

Enter the Member ID. On the Patient Search screen, click on View Member Clinical Summary.

| NantHealth NaviNet                                                                                                    |                                           | s 👻                             |                                                      | p                                                                                 | Q (                | 2 2               |
|----------------------------------------------------------------------------------------------------|-------------------------------------------|---------------------------------|------------------------------------------------------|-----------------------------------------------------------------------------------|--------------------|-------------------|
| K Back to Patient Search   Eligibility & Bo                                                                                                    | mefits: AmeriHealth Caritas Louisiana     |                                 |                                                      |                                                                                   |                    |                   |
|                                                                                                    |                                           |                                 |                                                      |                                                                                   | Page               | viewed: 04/02/20  |
| Eligibility and Benefits for                                                                                                    |                                           | View Patient Details            | Patient Alert Details  Care Gap for  PCP History for |                                                                                   | ×                  |                   |
| AmeriHealth Caritas Louisiana 🚯 No addi                                                                                                    | tional payer information on file          |                                 |                                                      |                                                                                   |                    | View/Prin         |
|                                                                                                    | INSURANC<br>Product:<br>Type:<br>Medicaid | E DETAILS                       | PRIMARY CARE PROVIDER                                | Member Language: Engl<br>Ide <u>ptible Cond Humber</u><br>View Member Clinical Su | ish<br>mmary - Atl | estation Required |
| Benefits<br>Q Search                                                                                                    | Health Benefit Pla<br>Benefit Status:     | an Coverage<br>Active Coverage  |                                                      |                                                                                   | r Set as defa      | ult benefit view  |
| Health Benefit Plan Coverage<br>Brand Name Prescription Drug<br>Chiropractic<br>Dental Care<br>Emergency Services<br>Generic Prescription Drug | Prior Year History:                       | iibility Begin Date: 03/01/2012 |                                                      |                                                                                   |                    |                   |

The **Member Clinical Summary** will show Care Gap statuses as *compliant* and *non-compliant*.

| Gaps in Care                 |                           |               |              |              |                                        |  |
|------------------------------|---------------------------|---------------|--------------|--------------|----------------------------------------|--|
| Condition                    | Service                   | Status        | Last Service | Next Service | Rule                                   |  |
| Hypertension                 | Blood Pressure 140/90     | Compliant     |              |              | Ongoing                                |  |
| Hypertension                 | Blood Pressure Medication | Compliant     | 3/18/2017    |              | Ongoing                                |  |
| Preventive Health<br>Screens | Colorectal Cancer Screen  | Non-compliant |              |              | Once every 1 to 5 years test dependent |  |

**Please Note:** Perform RX care gaps will show additional statuses of *Up-to-date*, *Series Incomplete*, or *Missing*.